## Hướng dẫn cài đặt internet modem AC1000F

1. Hình dáng thiết bị và trạng thái đèn tín hiệu

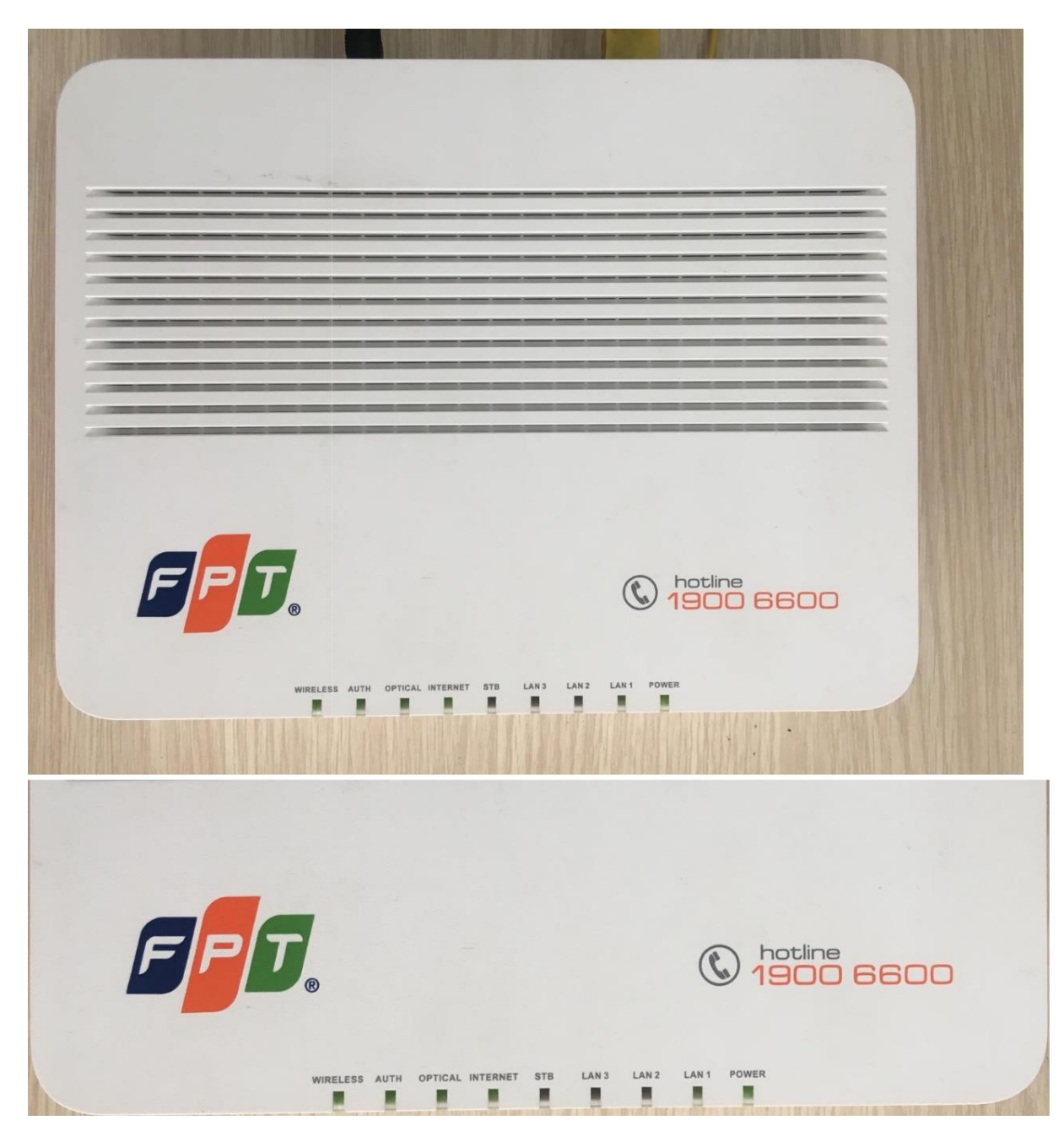

Mặt trên

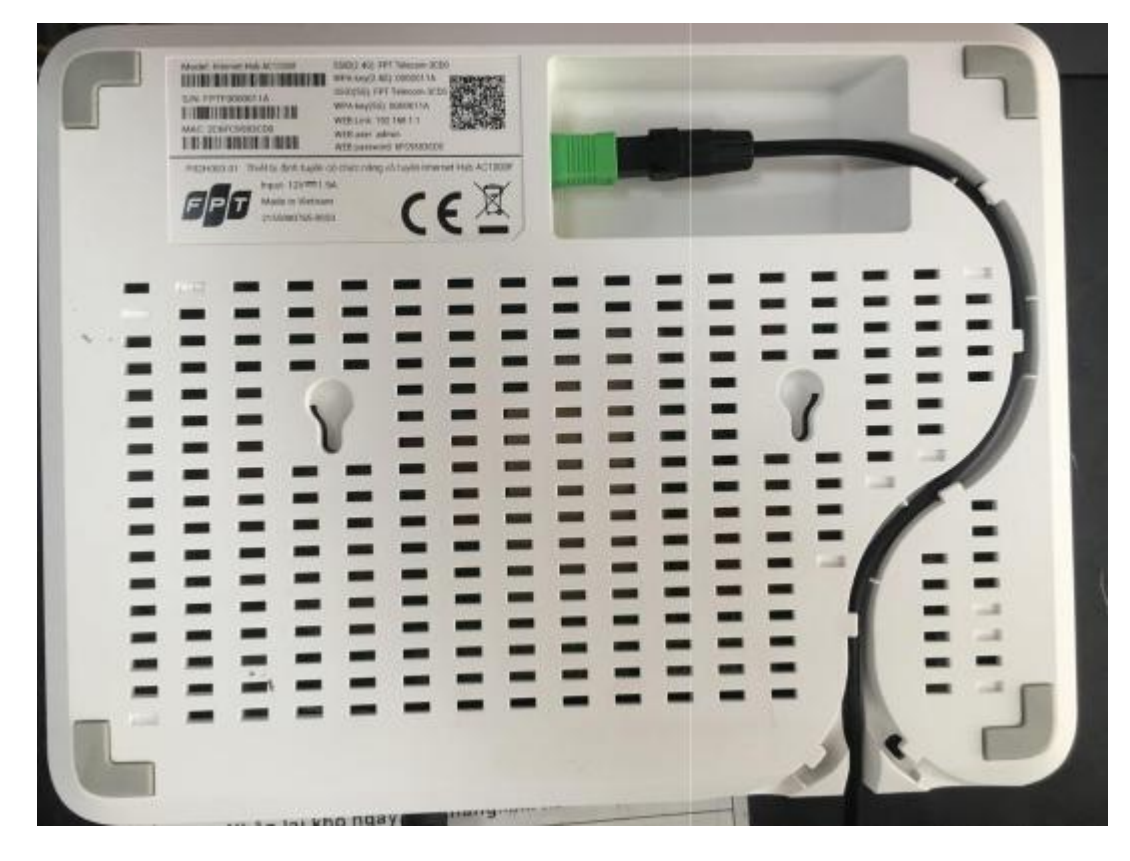

## Mặt dưới

| Đèn      | Trạng thái      | Mô tả                                                                                 |  |
|----------|-----------------|---------------------------------------------------------------------------------------|--|
| POWER    | Sáng xanh đứng  | Nguồn điện cho thiết bị bình thường                                                   |  |
|          | Trạng thái khác | Có lỗi về nguồn                                                                       |  |
| OPTICAL  | Sáng xanh, đứng | Kết nối vật lý cáp quang thành công                                                   |  |
|          | Trạng thái khác | Kết nối vật lý không thành công, kiếm tra lại<br>truyền dẫn, suy hao, đầu kết nối     |  |
| AUTH     | Sáng xanh, đứng | Đăng kí thành công và hoạt động                                                       |  |
|          | Trạng thái khác | Đăng kí lỗi và không hoạt động, cần kiểm tra<br>lại cài đặt modem                     |  |
| INTERNET | Sáng xanh, đứng | Đường truyền đang có kết nối internet                                                 |  |
|          | Xanh nhấp nháy  | Modem đang trong quá trình kết nối hoặc chưa kết nối được, cần kiểm tra cài đặt modem |  |
| WIRELESS | Sáng xanh, đứng | WiFi đang hoạt động bình thường                                                       |  |
|          | Không sáng đèn  | WiFi đang bị tắt                                                                      |  |
| LAN      | Sáng xanh nhấp  | Cổng LAN tương ứng đang hoạt động bình                                                |  |
|          | nháy            | thường                                                                                |  |
|          | Không sáng đèn  | Cổng LAN không kết nối.                                                               |  |

## 2. Cấu hình internet

Mở trình duyệt web (Chrome, Firefox, ...), nhập địa chỉ mặc định của modem: <u>http://192.168.1.1</u>.

Account mặc định: xem dưới đáy modem hoặc gọi lên tổng đài FPT Telecom.

- Vào Network → Internet
- Nhập Username/ Password của đường truyền rồi nhấn Save để lưu cấu hình.

|  |               |                               |                                 | English E-Logout    |
|--|---------------|-------------------------------|---------------------------------|---------------------|
|  |               | Status Network                | Advanced Access N               | faintenance Help    |
|  | Quick Start   | Set WAN Information           |                                 |                     |
|  | Internet      | IP Version                    | IPv4/IPv6 V                     |                     |
|  | LAN           | Connection Type               | PPPoE V                         |                     |
|  | Wireless 2.4G | 802.1q                        | Untag 🔻                         | Cấu hình mặt đ      |
|  | Wireless 5G   | VLAN ID                       | 0 (range: 0~4095)               |                     |
|  | ΝΔΤ           | Multi VLan Option             | -1 (range: -1~4095, -1 mr       | eans no multi vlan) |
|  | 005           | NAT Status                    | Enable Oisable                  |                     |
|  | 400           | Set PPPoE Information         |                                 |                     |
|  |               | PPPoE Username                | sgc                             |                     |
|  |               | PPPoE Password                |                                 | Cấu hình Username   |
|  |               | PPPoE Connection Mode         | Always On V                     | ving                |
|  |               | TCP MSS Option                | Enable  Disable Disable Disable | efault)             |
|  |               | Set IPTV State                |                                 |                     |
|  |               | IPTV State                    | Enable  Disable                 |                     |
|  |               | IPv6 Options                  |                                 |                     |
|  |               | DHCP IPv6 Mode                | O DHCP O SLAAC                  | Cấu hình mặt định   |
|  |               | DHCP PD Enable                | Enable  Disable                 | 5                   |
|  |               | Click "Save" to save your set | lines                           |                     |